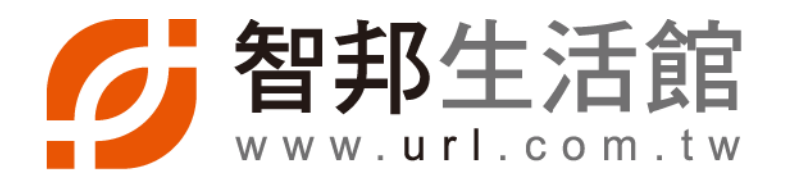

|      | $\mathcal{A}$ |
|------|---------------|
| 白町   |               |
|      |               |
| 「百而」 |               |
|      |               |
|      | /             |

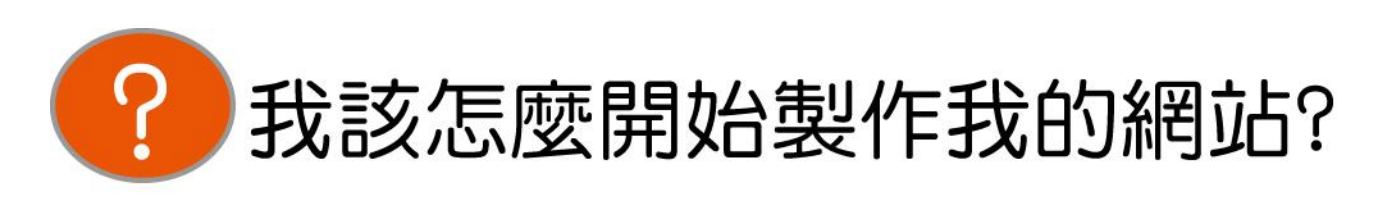

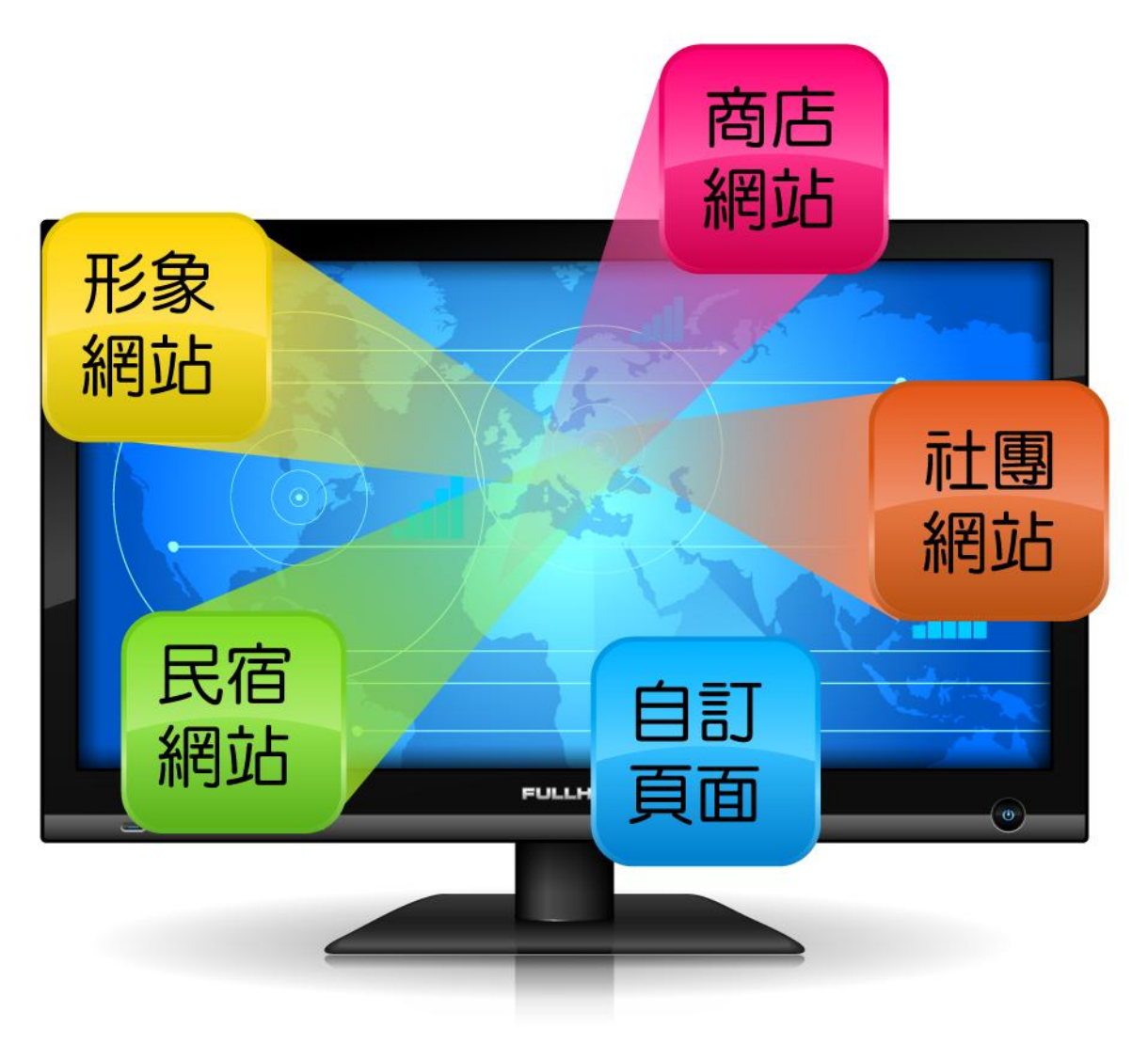

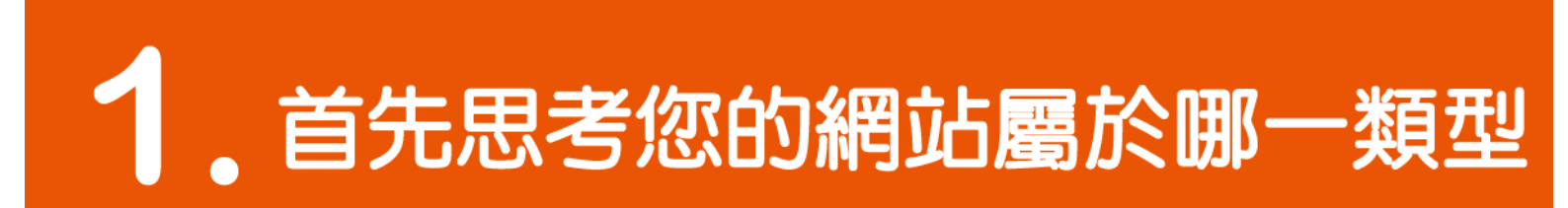

基本分為五大類

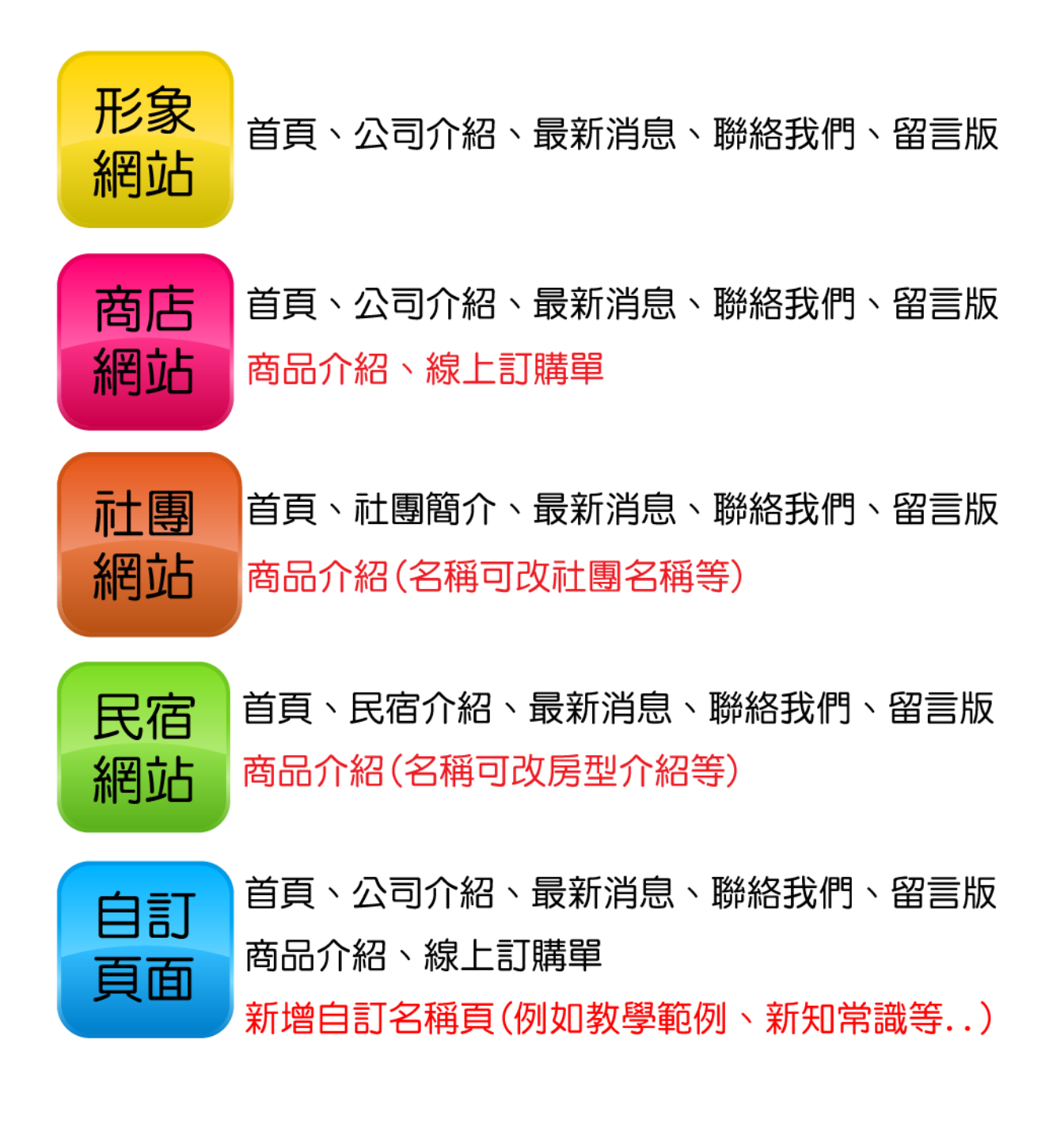

2. 了解類型後,繼續看各類型的入門手冊

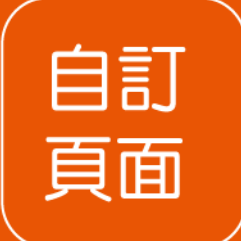

# 1.什麼是自訂頁面?

除了公司介紹、最新消息、聯絡我們、留言版、商品介紹、線上訂購單之外。 還有一個功能自訂頁面,顧名思義就是自行訂定一個頁面,也就是說有**新增的資訊** 想要放在您的網站上。

例如:您若是做麵包店,您不只是賣麵包而已,您也想要告訴您的消費者關於**麵包的故事** 而這個**麵包的故事**就是您要新增的頁面;或者是若您是茶葉商家想新增一個頁面來介紹 茶葉的製作過程...等等。

# 2.自訂頁面的優點?

人是喜歡聽故事的,您可以想像,當您在購買一個產品時,進而發現這個產品背後的故事 就等於發現了這個產品的價值,不管是在購買還是使用,**都會多了一份珍貴的感受**,此時 價值已經遠遠超過價格了,所以自訂頁面的存在,可以讓您在您的網站上增添一份故事感 更會讓消費者感受到商家的用心,當然除了產品故事之外,也可以自訂給客戶的小叮嚀話語 讓您的網站不會只有冷冰冰的產品展示,而是多增加了溫暖的元素,與客戶建立良好的關係。

更多網頁型行銷技巧,請持續關注智邦生活館,敬請期待。

◎附註:自訂頁面屬於進階服務◎

# 3. 為什麼要選擇智邦代管?

製作網站不用求人。

智邦除了放網頁的空間機房品質非常穩定之外,智邦也提供輕鬆架站功能,整個製作網站的過程 您除了快速上手之外,也可以在過程中學習到網頁製作許多實務技巧,人是不斷再進步的,您真的要建 置一個網站就需要用心製作,當然這過程中,智邦不會讓您孤單奮鬥,智邦客服 24 小時皆會為您服務 智邦團隊為了提供客戶更好的服務,也會持續不斷的再優化、進步。 智邦網站代管產品,簡單、易懂,最後您會發現其實製做網站其實非常簡單、製作網站不用花大錢、

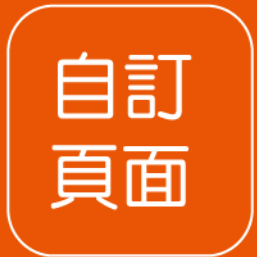

### STEP1. 管理者介面

▼登入管理者介面,登入網址: https://hosting.url.com.tw/vhadmin/

| 管理者登入 LOGIN     |  |  |  |  |  |
|-----------------|--|--|--|--|--|
| 管理者信箱           |  |  |  |  |  |
|                 |  |  |  |  |  |
|                 |  |  |  |  |  |
| 》忘記密碼? 》有个到驗證碼? |  |  |  |  |  |

我還是不會登入?請參閱智邦小幫手

公司介紹、最新消息、聯絡我們、留言版

#### STEP2.先準備一張商家代表圖片(500X500 像素)

一個網站最基本的是先從建置資料開始,如同名片一樣,一張名片上面會有公司抬頭 聯絡人姓名、聯絡方式等,所以可以把您的形象網站想像成一張名片一樣,這非常重要, 資料鍵入後您的這張名片將在網路上 24 小時不打烊的被顯示出來,且當您成為智邦網站代 管會員後,附贈的智邦黃頁服務,等您啟動服務黃頁服務後,智邦黃頁會自動帶出您的商家 照片,以及簡介,所以基本資料的建置是非常重要的! 請您先準備一張您的商家照片,為 500x500 像素,限 jpg、png、gif(不含動畫)。

▼至輕鬆架站功能區,從公司基本資料開始。

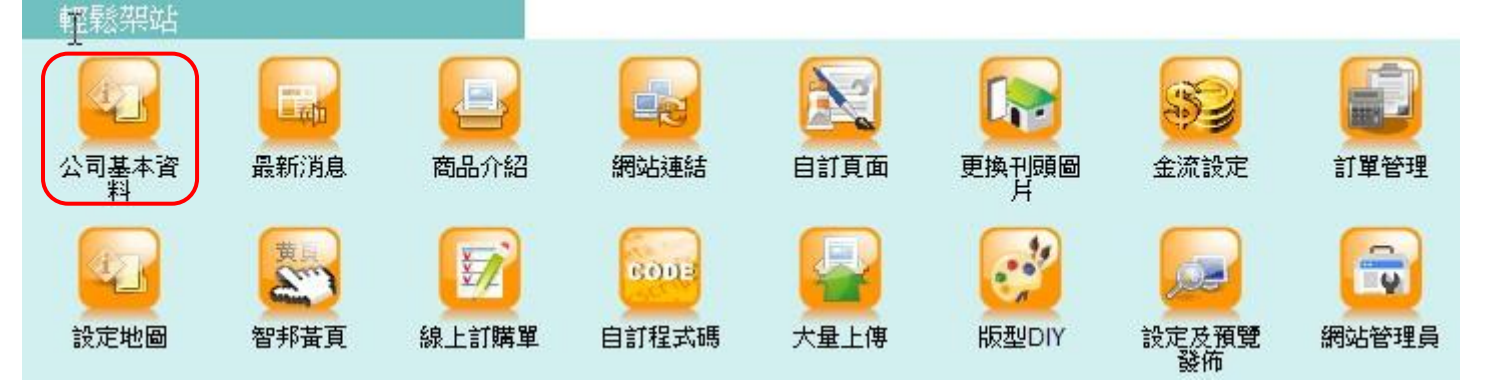

如何填寫公司基本資料? 請參閱智邦小幫手管理者介面>公司基本資料

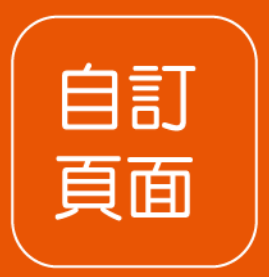

#### STEP2-1.準備一張商家圖片 500x500 像素,限 jpg、png、gif(不含動畫)

網站範例: 吃喝玩樂趴趴走社團

#### ▼準備商家照片(社團圖片)

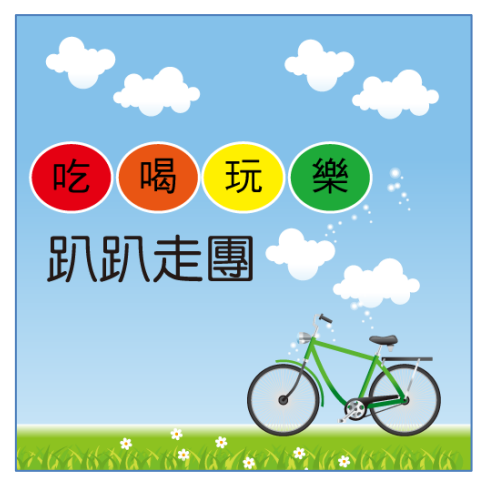

| ▼填好招          | 脾名稱                  | 禹、公司名稱、選好行業別,上傳                                                                                           | 商家照片,輸入簡合                              |
|---------------|----------------------|----------------------------------------------------------------------------------------------------|----------------------------------------|
| *****         | 招牌名稱<br>公司名稱<br>行業類別 | 吃喝玩樂趴趴走面<br>吃喝玩樂<br>主類別 休閒娛樂 ▼ 次類別 <u>其他</u>                                                              | 1.填好社團名稱<br>選好行業類別                     |
|               | 商家照片                 | [選擇檔案]未選擇檔案<br>(500 <sup>-</sup> 500畫素,限JPEG,PNG,GIF格式 "不含動畫")                                            | 2.上傳社團圖片                               |
| DUDUEED<br>副除 | 特色簡介                 | <ul> <li>※ 2020 00 00 00 00 00 00 00 00 00 00 00 0</li></ul>                                              | 3                                      |
|               |                      | 吃喝玩樂訊訊走社團<br>在這裡的每一位朋友都是平等的<br>希望大家能藉著活動的機會除了走出戶外享受自然與限<br>互助互信更因不同的產業增加自己不同領域的知識建立<br>邊不斷的自我成長讓自己變的更好更幸福 | 3.輸入簡介<br>制光外並能學習著彼此互重<br>文最終的希望是大家都在這 |

#### SETP2-2.設好、上傳好的資料的網站會長怎麼樣呢?

#### ▼整個網頁樣子

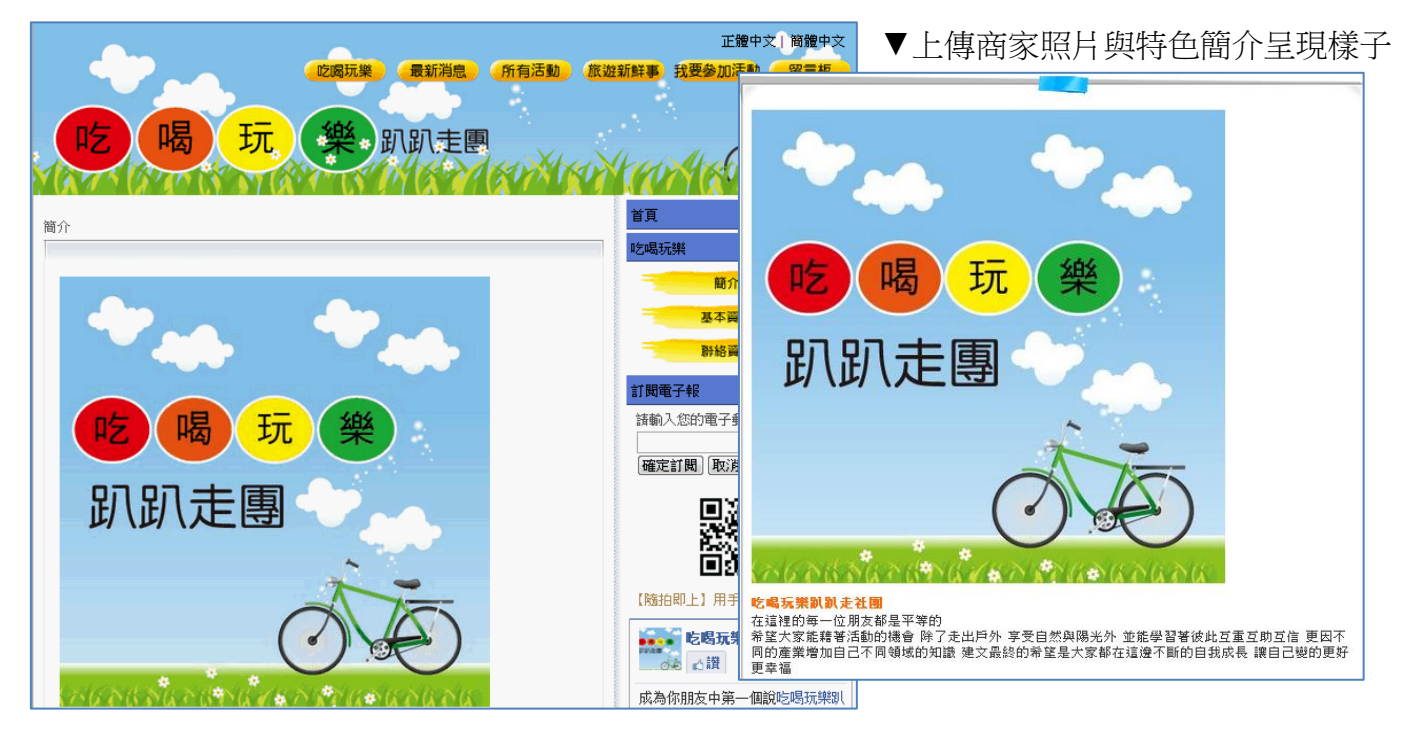

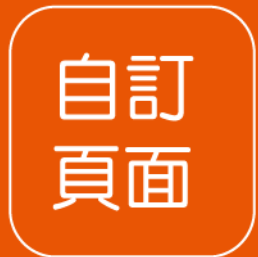

### STEP3.最新消息

▼最新消息:一個成功的網站,首先要訣並不是在內容設計多麼豪華、精美,而是網站 有經常性更新消息,至少讓瀏覽的人,感到這個商家是還有在經營的一種安全感,進而 會持續關注您的網站,使整個網站熱絡起來,進而購買產品,這樣的網站就是有效的網站。

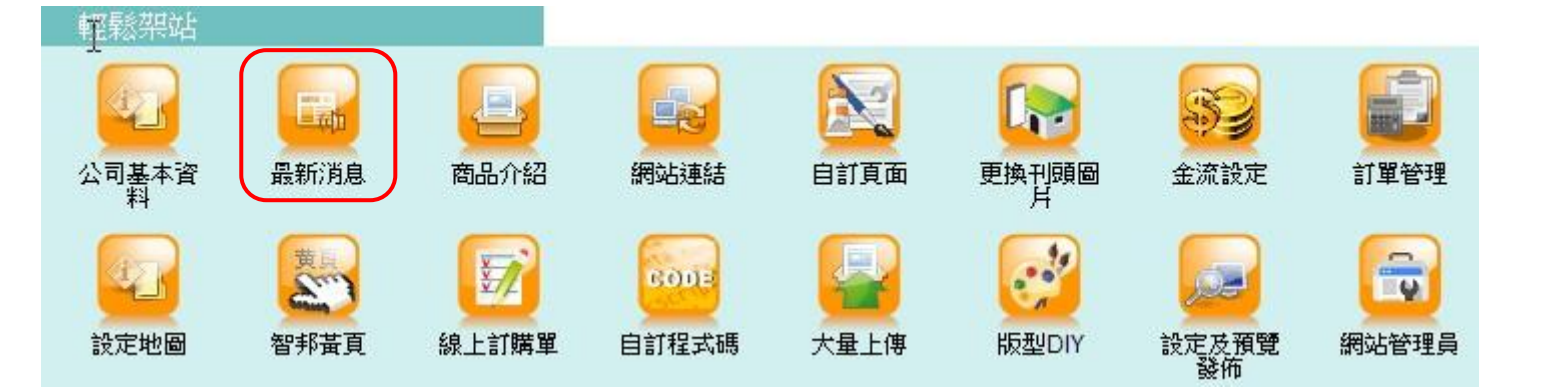

#### STEP3-1:我不想使用[最新消息]這四個字,怎麼改?

網站範例:吃喝玩樂社團,可以把最新消息改成[最新活動],把社團裡舉辦的最新活動 po 上來。

▼發佈預覽

▼輸入最新活動,狀態要啟用喔!

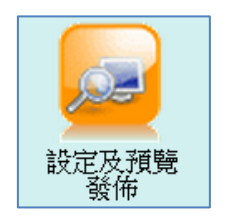

| 一般功能 最新              | 消息 商品功能 線上訂購單 公司介紹                         |  |  |  |  |  |  |
|----------------------|--------------------------------------------|--|--|--|--|--|--|
|                      |                                            |  |  |  |  |  |  |
| 狀態                   | 🖲 啟用 🔘 停用                                  |  |  |  |  |  |  |
| 自訂名稱                 | 最新活動                                       |  |  |  |  |  |  |
| 最新消息陳列方<br>式         | 尚息陳列方 ○ 分類陳列 ◎ 單頁陳列 (如果您的消息不多,單頁陳列會比較美觀)   |  |  |  |  |  |  |
| 最新消息首頁               | [分類頁] 活動                                   |  |  |  |  |  |  |
| 最新消息日期 <b>顯</b><br>示 | 最新消息日期顧 💿 啟用 🔘 停用 (是否顯示毎則消息之上架日期)          |  |  |  |  |  |  |
| 最新消息RSS              | 肖息RSS ● 取用 ● 停用 (建議您開散此功能。此功能在停用最新消息頁面時無效) |  |  |  |  |  |  |

改好了,開始新增,請參閱智邦小幫手管理者介面>最新消息

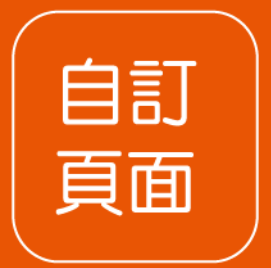

### STEP4.更換刊頭圖片

什麼是刊頭? 顧名思義,就是整個網頁最上方的圖片,更換屬於自己商家的刊頭 搭配自己選用的版型,讓整個網站有專屬感!

▼刊頭圖片-更換勘圖後(以下範例網站為社團範例網站)

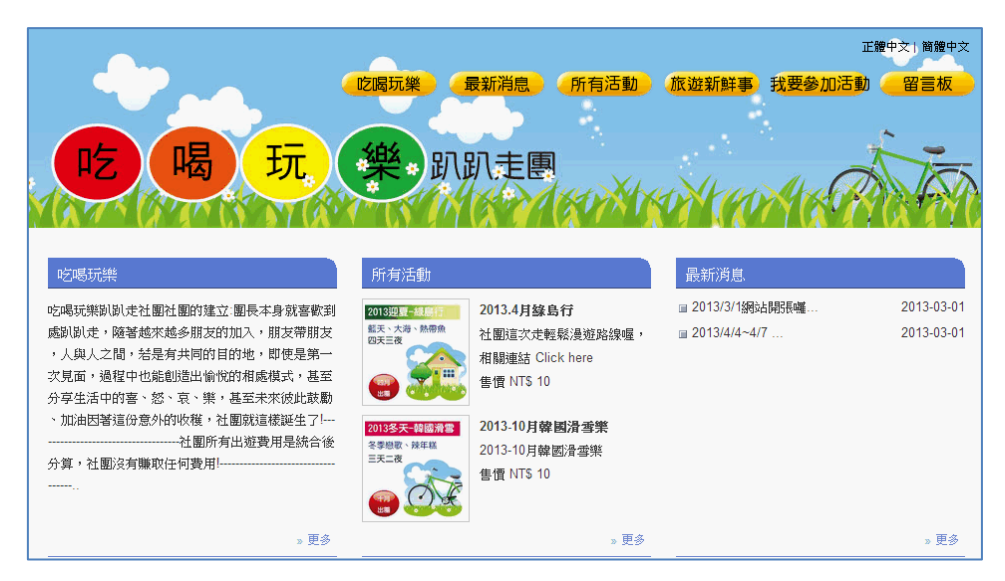

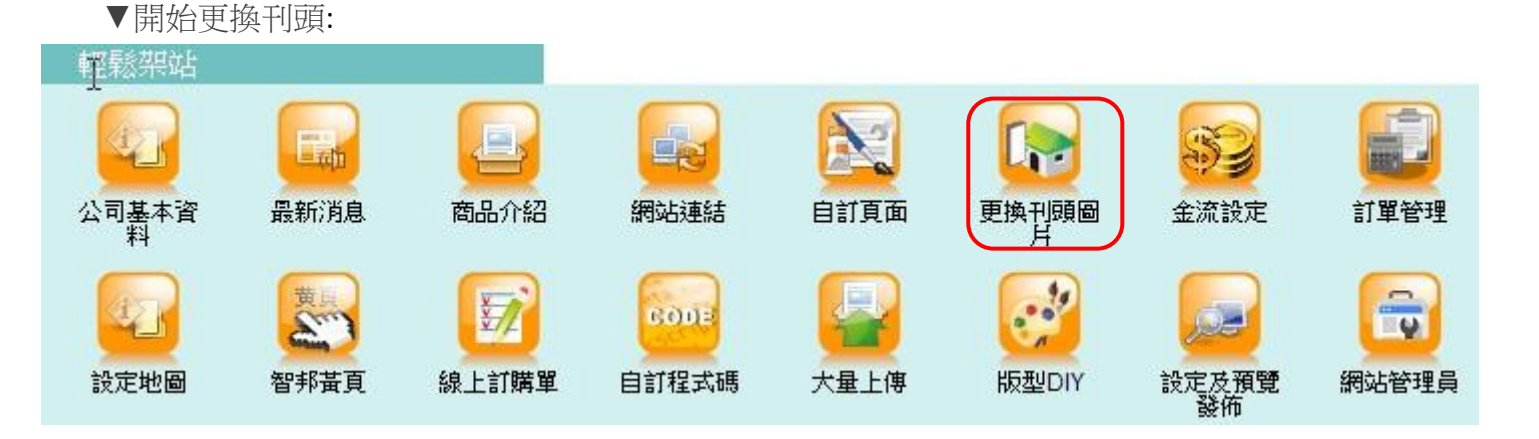

如何更換刊頭? 請參閱智邦小幫手管理者介面>更換刊頭

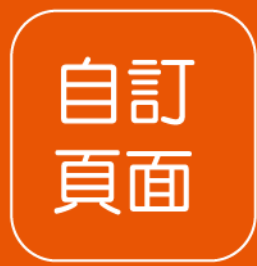

# STEP5.留言版

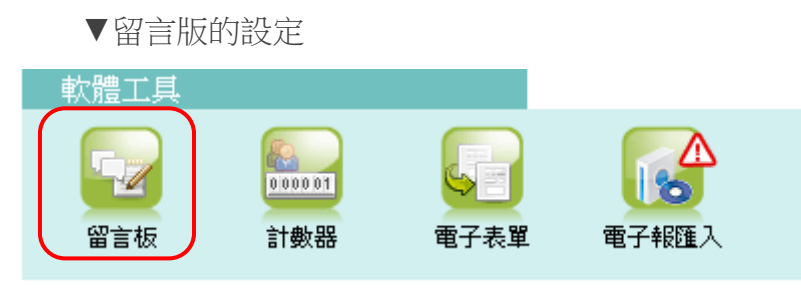

如何設定留言版功能?請參閱智邦小幫手軟體工具>留言板

# STEP6.發佈預覽

▼發佈預覽:不管做了什麼設定,一定要記得去發佈自己的網站喔!

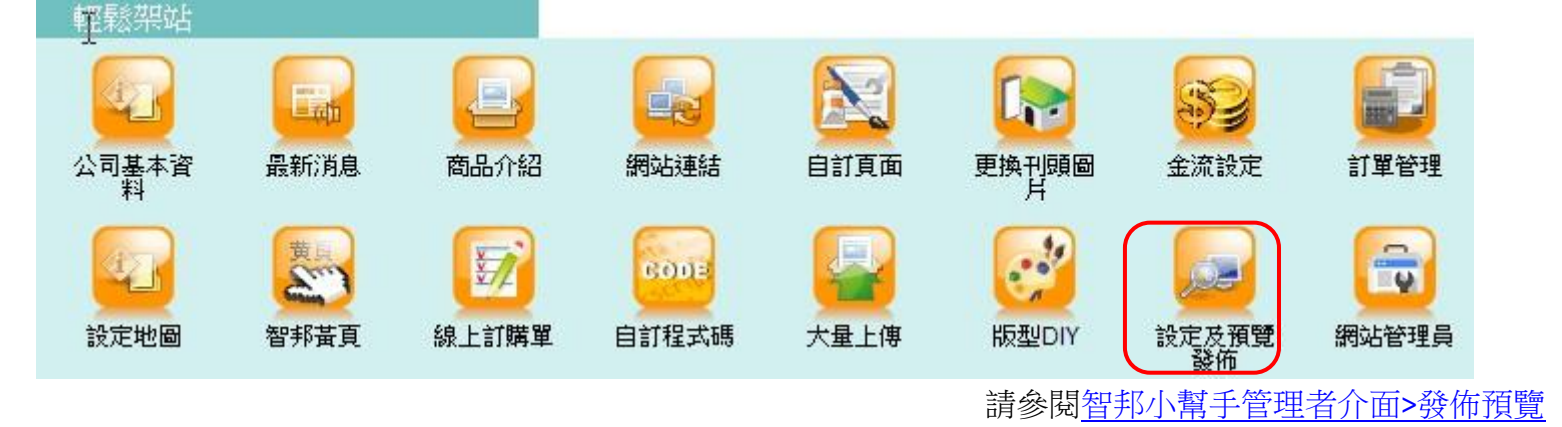

# ◎進行到這裡,商家網站基本設定完成了◎

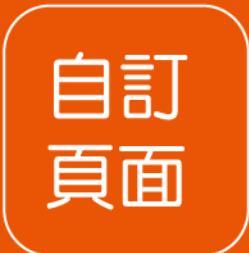

# STEP7. 進階服務:自訂頁面

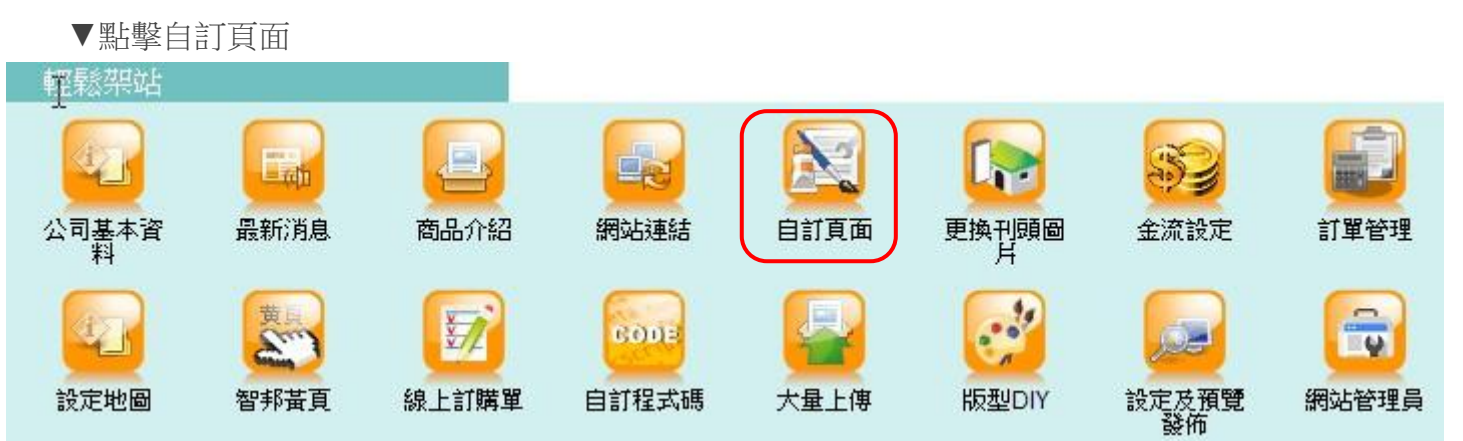

如何自訂頁面?請參閱智邦小幫手管理者介面>自訂頁面

▼發佈預覽

▼設定完後,在發佈預覽中,要記得啟用喔!並且輸入自訂頁面的名稱。

|        |  | 一般功能 最新 | 消息 商品功能 结          | 線上訂購單 | 自訂頁面 |
|--------|--|---------|--------------------|-------|------|
|        |  | 狀態      | ◉ 啟用 ◎ 停用          |       |      |
| 設定及預覽  |  | 自訂名稱    | <mark>旅遊新鮮事</mark> | 輸入自   | 訂名稱  |
| 55 117 |  | 自訂頁面首頁  | [分類頁] 旅遊安全         |       | -    |

#### ▼紅框處就是從自訂頁面功能中改的。

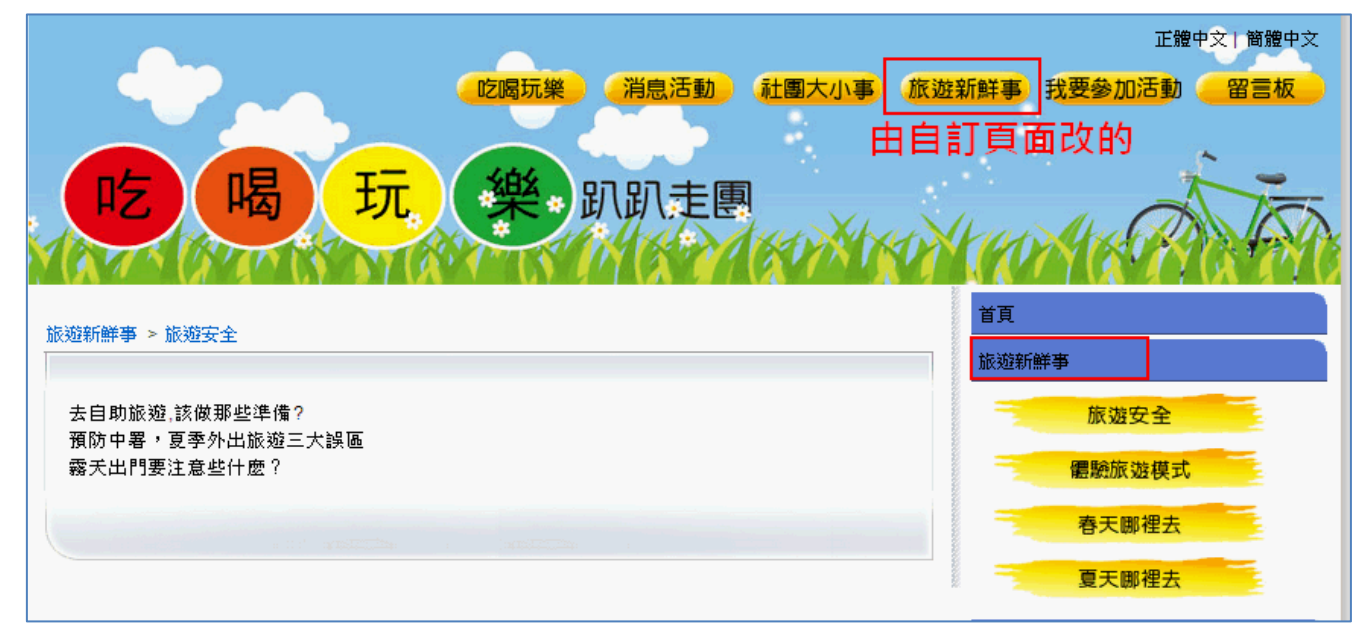

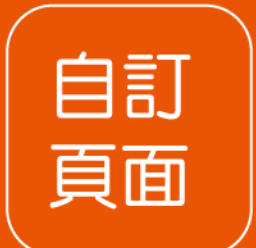

#### 有任何網站問題,請參閱<u>智邦小幫手</u> 想參考其他類型網站的快速入門

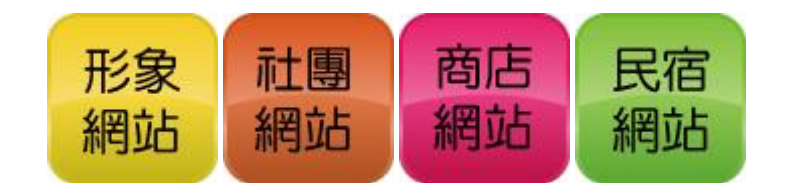

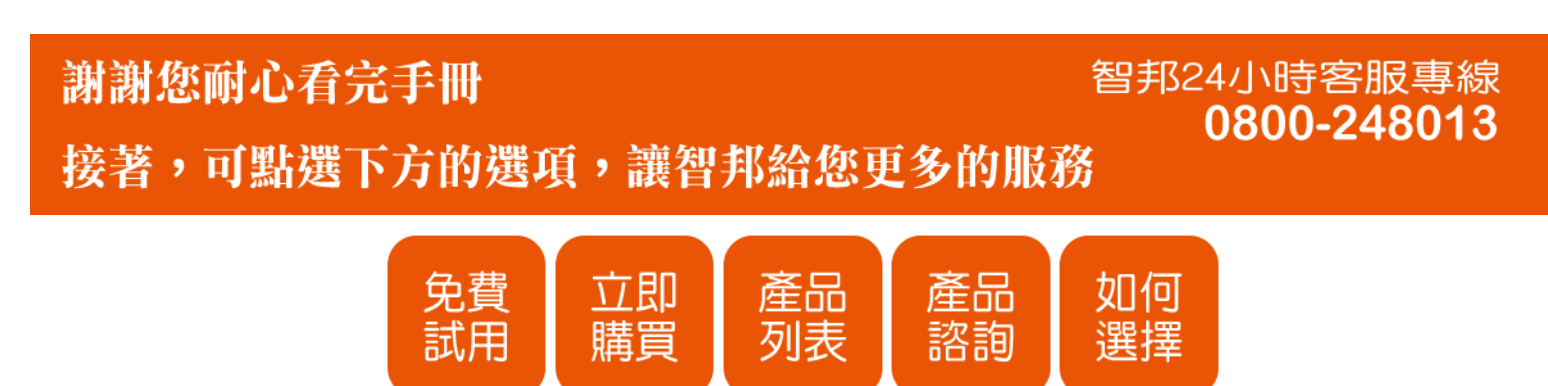